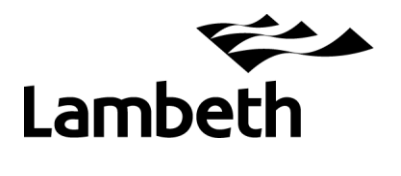

## Year 1 Phonics Screening Check - Data Return 2023

These notes are intended to assist you with completing and returning your school's Year 1 Phonics and Year 2 re-check data to the LA.

The deadline for returning your submission to the LA is Friday 30<sup>th</sup> June. However, if you wish to make your return earlier it would be no problem for us.

Phonics data LA contact - Robert Tong, R&S Unit 0207 926 9697.

## 1. How to download your school's pre-populated Excel file

To make the process easier, we have populated an Excel spreadsheet with your Year 1 pupils from the January Schools Census.

To access it go to the Research & Statistics Unit web-site:

https://www.lambeth.gov.uk/education-research-statistics

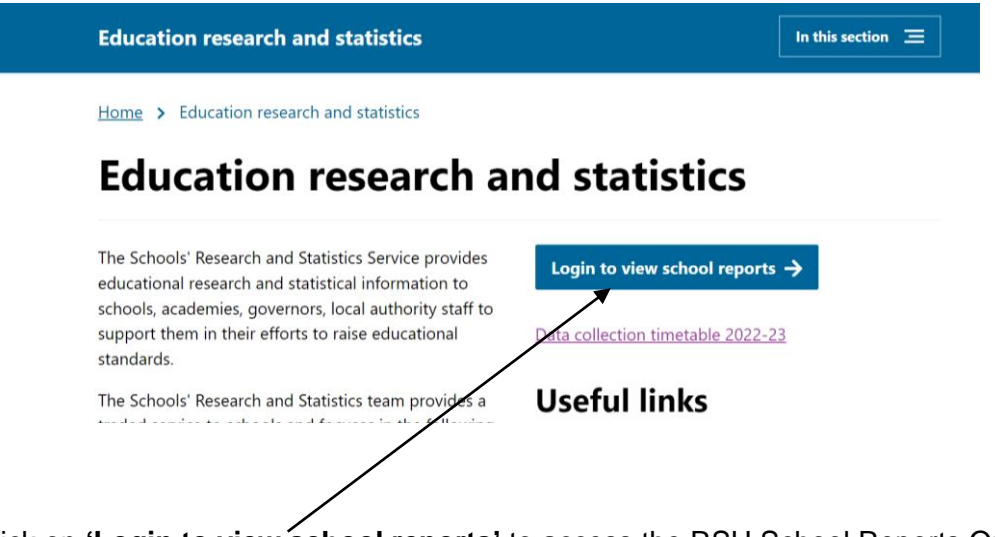

Click on 'Login to view school reports' to access the RSU School Reports Online web-site.

Enter your username (the email you were registered with) and password. Forgotten your password? Click here.

| Sign In                                                                                           |
|---------------------------------------------------------------------------------------------------|
|                                                                                                   |
| Lambeth                                                                                           |
| Welcome to the London Borough Of Lambeth Extranet                                                 |
| Access to this site is restricted to authorised users.                                            |
| User name:                                                                                        |
| Password:                                                                                         |
| Sign In                                                                                           |
| Forgotten your password?<br>Please email your Lambeth Site Administrator/Owner for a new password |
| By signing-in you agree to the Extranet acceptable usage policy                                   |
| Sign me in automatically                                                                          |
|                                                                                                   |

Tick the 'Sign me in automatically' box. This box must be ticked otherwise you will not be able to view any files.

Click on your **school name** on the left.

| Accepta                               | ble Usage Policy Lam                                                                                                    | beth website |                     |                              |
|---------------------------------------|----------------------------------------------------------------------------------------------------|--------------|---------------------|------------------------------|
| Search.<br>P<br>Home<br>Allen Edwards | School Rep<br>Welcome to the L                                                                                                    | orts Onli    | ne<br>f Lambeth RSU |                              |
| Primary School                        | School Reports Online Web Portal.<br>This site has been created for sharing electronic reports and files between<br>the Lambeth Education Research and Statistics Team and Lambeth schools. School |              |                     | accepted<br>policy, all      |
| EYFSP Data                            |                                                                                                    | 6 April      | Andrew Hau          |                              |
| Phonics Data                          |                                                                                                    | 6 April      | Andrew Hau          |                              |
| KS1 Data                              |                                                                                                    | 6 April      | Andrew Hau          |                              |
| KS2 Data                              | <b>\</b>                                                                                                    | 6 April      | Andrew Hau          |                              |
| Open the <b>Phonic</b>                | Data folder.                                                                                                    |              |                     |                              |
| $\square$ Name $\vee$                 |                                                                                                    |              | Modified $\vee$     | Modified By $\smallsetminus$ |
|                                       | 2082808_23.xlsx                                                                                                    |              | A few seconds ago   | Robert Tong                  |
| Previous y                            | ears                                                                                                    |              | 6 April, 2021       | Andrew Hau                   |

Click on the **PHONICS\_208xxxx\_23** file ('xxxx' denoting your school's DfE number), open it and save a working copy to your PC.

## 2. Inputting pupil results

You will see a list of your Year 1 pupils (taken from the January 2023 School Census).

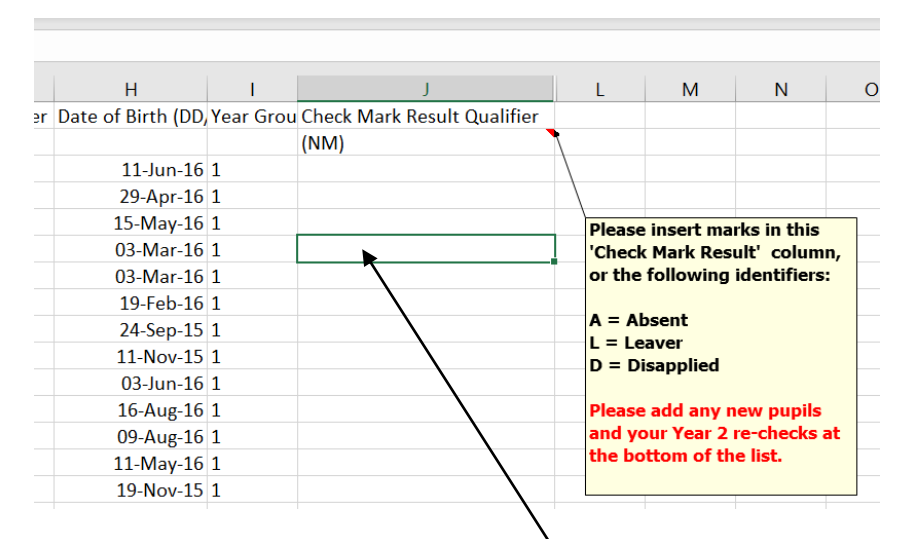

Enter the mark for each pupil in the **Check Mark Result Qualifier** column. For those who were disapplied, leavers or absent, please enter the relevant flag (D, L or A) in the same column.

## YEAR 2 RE-CHECK RESULTS

Year 2 phonics re-check results (where applicable) must also be submitted using the same file. Pupils in scope are those Year 2s who failed to meet the expected standard in the June 2022 checks.

Simply add the pupil details at the end of your Year 1 pupil list, together with the relevant outcome.

## **IMPORTANT** – remember to flag these as Year 2 pupils by making the relevant entry in the year group column.

Save the file and upload your return to Lambeth (see below)

## 2. Uploading your return to Lambeth

Login again to the 'School Reports Online' web-site.

| Sign In                                                                                           |
|---------------------------------------------------------------------------------------------------|
|                                                                                                   |
| Lambeth                                                                                           |
| Welcome to the London Borough Of Lambeth Extranet                                                 |
| Access to this site is restricted to authorised users.                                            |
| User name:                                                                                        |
| Password:                                                                                         |
| Sign In                                                                                           |
| Forgotten your password?<br>Please email your Lambeth Site Administrator/Owner for a new password |
| By signing-in you agree to the Extranet acceptable usage policy                                   |
| Sign me in automatically                                                                          |
|                                                                                                   |

# Tick the 'Sign me in automatically' box. This box must be ticked otherwise you will not be able to upload.

Click on your school name

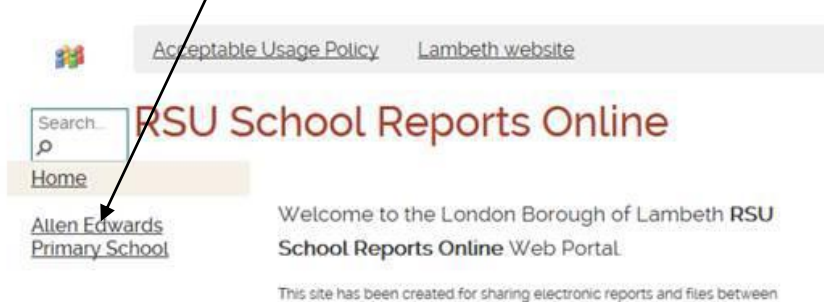

### Navigate to the Phonics Data folder and click on Upload/Files

| + New $\sim$      | ↑ Upload ✓ 🖽 Edit in   | n grid view 🖻 Share | င Copy link ····             | $\equiv$ All Documents `        |
|-------------------|------------------------|---------------------|------------------------------|---------------------------------|
|                   | Files                  |                     |                              |                                 |
| Allen Edwards     | Folder                 | nics Data           |                              |                                 |
| 🗋 Na              | Template               |                     | Modified $^{\smallsetminus}$ | Modified By $^{\smallsetminus}$ |
| PH                | 10NICS_2082808_23.xlsx |                     | A few seconds ago            | Robert Tong                     |
| <mark>–</mark> Pr | evious years           |                     | 6 April, 2021                | Andrew Hau                      |

This **'Choose File to Upload'** dialog box will appear. Browse to the location where you saved the completed file. Do not change the filename.

| 🙆 Choose File to Upload                                                                                                    |                                          |                  |                    |                        |
|----------------------------------------------------------------------------------------------------|------------------------------------------|------------------|--------------------|------------------------|
| Corest Corest Co | Sear                                     |                  |                    | rch Returns from sch 🔎 |
| Organize   New folder                                                                                                    | ·                                        |                  |                    | ii • 🗍 🔞               |
| ☆ Favorites                                                                                                    | Name                                     | Date modified    | Туре               | Size                   |
| Desktop                                                                                                    | Copy of Phonics 2018 input sheet v1.0    | 09/05/2018 15:51 | Microsoft Excel 97 | 137 KB                 |
| Downloads<br>Recent Places                                                                                                    |                                          |                  |                    |                        |
| Libraries<br>Documents<br>Music<br>Pictures<br>Videos<br>Computer<br>Computer<br>Computer<br>Computer<br>Computer<br>Computer<br>Computer<br>Computer<br>Network                                                                                                    |                                          |                  |                    |                        |
| File <u>n</u> am                                                                                                    | e: Copy of Phonics 2018 input sheet v1.0 |                  | ✓ All Files (      | *.*) 👻                 |
|                                                                                                    |                                          |                  | <u>Open</u>        | Cancel                 |

Click on **Open** and the upload will be done.

To check it has been uploaded successfully it should say 'a few seconds ago' next to the relevant file name.

The R&S team will then receive automatic email confirmation that your file has been uploaded. Thanks!